# Instructions for Using the USO-FX Secure File Exchange System

## Contents

| Downloading a file from USO-FX                         | 1 |
|--------------------------------------------------------|---|
| Receiving more than one file                           | 3 |
| Uploading a file to Barnet LA or another Barnet school | 4 |
| Uploading more than one file                           | 9 |
| Creating a self-extracting zip file                    | 9 |
| Contact Details 1                                      | 3 |

### Downloading a file from USO-FX

When you are sent a file to download, you will receive an email with the subject **New document available via USO-FX** and from <u>do-not-reply@atomwide.com</u>

When you open the email you will see the following message

"A new document has been uploaded by <Name of sender> from Barnet LA or Council in Barnet and is now available for download from the USO-FX system within https://support.lgfl.org.uk/secure/default.aspx "

You need to click on the hyperlink and it will take you to the following page.

|                                                                                                    | 🔗 Atomwide USD lagin - Windows Internet Explorer                                                                                               |                          |
|----------------------------------------------------------------------------------------------------|----------------------------------------------------------------------------------------------------|--------------------------|
| Too the formation of the contraction of the contraction of th | 💽 🔄 🕫 https://idpl.lgfl.org.uk/shibboleth/HS?shire=https%3A%2F%2Fsupport%2Elgfl%2Eorg%2Euk%2FShibboleth%2Esso%2FSAML%2F\$_ 🎦 🚰 😽 🔀 Google      | <b>P</b> •               |
|                                                                                                    | Elle Edit View Favorites Icols Help<br>Coogle 🔄 - 🔄 Go II 🔊 🖉 - M - 🏠 Bookmarks- 🔊 31 blocked 💝 Check - 🐁 Antolink - 🔚 Antolink - 🏷 Send to- 🖉 | 🕥 Settings 🗸             |
| Service for the London Grid for Learning community provided by:                                                                                                    | 😪 🕸 🥖 Atomwide USO login 👘 🕤 🕫                                                                                                    | 🖶 + 🔂 Page + 🎯 Tgols + 🤲 |
|                                                                                                    | A service for the London Grid for Learning community provided by:                                                                              |                          |
|                                                                                                    |                                                                                                    |                          |

Enter your normal username & password (example username: dtobin.302) & your password then click "Login" and the next screen should appear. The announcements may be different and these can be ignored.

| 🕘 USO Support S     | ite - operated      | by Atomwide - Microsoft Internet Explorer                                                                                                    |         |                 |
|---------------------|---------------------|----------------------------------------------------------------------------------------------------|---------|-----------------|
| File Edit View      | Favorites Tools     | ; Help                                                                                                    |         | 1               |
| G Back 🔹 🕥          | - 🗶 😰               | 🚯 🔎 Search 👷 Favorites 🤣 🍰 📮 💿                                                                                                    |         |                 |
| Address 🗿 https://s | support.lgfl.org.uk | (secure)default.aspx                                                                                                    | 💌 🔁 Go  | Links 📆         |
| Home                |                     |                                                                                                    |         | <u>Site map</u> |
| Related sites:      | I.T.<br>TRAININ     | GRID FOR LEARNING                                                                                                    |         |                 |
|                     |                     | My Account Network Status Service Desk User Accounts Email SMS USO-FX Resources General Logout                                                                                                    |         |                 |
|                     |                     |                                                                                                    |         |                 |
|                     |                     | Announcements                                                                                                    |         |                 |
|                     | Topics Affects      | Last update Summary                                                                                                    |         |                 |
|                     | Other LGfL          | 19/08/2009 12:34:00 LG/L Staffmail elated menu items moved from User Accounts tab to new E-mail tab.                                                                                                    | Details |                 |
|                     | Other LGfL/Buc      | skinghamshire/Stoke/Vindsor & Maidenhead/West Berkshire/Medway/West Sussex 31/07/2009 08:50:00 The "old" Usersistie is now closed                                                                                                    | Details |                 |
|                     | Other LGfL/Buc      | ckinghamshire/Stoke/Windsor & Maidenhead/West Berkshire/Medway/West Sussex 31.07/2009 06:43:00 E-mailed support<br>etablisher Stoke/Windsor & Maidenhead/West Berkshire/Medway/West Sussex 31.07/2009 06:43:00 E-mailed support<br>etablisher Stoke/Windsor & Maidenhead/West Berkshire/Medway/West Sussex 31.07/2009 06:43:00 E-mailed support<br>etablisher Stoke/Windsor & Maidenhead/West Berkshire/Medway/West Sussex 31.07/2009 06:43:00 E-mailed support<br>etablisher Stoke/Windsor & Maidenhead/West Berkshire/Medway/West Sussex 31.07/2009 06:43:00 E-mailed support<br>etablisher Stoke/Windsor & Maidenhead/West Berkshire/Medway/West Sussex 31.07/2009 06:43:00 E-mailed support<br>etablisher Stoke/Windsor & Maidenhead/West Berkshire/Medway/West Sussex 31.07/2009 06:43:00 E-mailed support<br>etablisher Stoke/Windsor & Maidenhead/West Berkshire/Medway/West Sussex 31.07/2009 06:43:00 E-mailed support<br>etablisher Stoke/Windsor & Maidenhead/West Berkshire/Medway/West Sussex 31.07/2009 06:43:00 E-mailed support<br>etablisher Stoke/Windsor & Maidenhead/West Berkshire/Medway/West Sussex 31.07/2009 06:43:00 E-mailed support<br>etablisher Stoke/Windsor & Maidenhead/West Sussex 31.07/2009 06:43:00 E-mailed support<br>etablisher Stoke/Windsor & Maidenhead/West Sussex 31.07/2009 06:43:00 E-mailed support<br>etablisher Stoke/Windsor & Maidenhead/West Sussex 31.07/2009 06:43:00 E-mailed support<br>etablisher Stoke/West Sussex 31.07/2009 06:43:00 E-mailed support<br>etablisher Stoke/West Sussex 31.07/2009 06:43:00 E-mailed support<br>etablisher Stoke/West Sussex 31.07/2009 06:43:00 E-mailed support<br>etablisher Stoke/West Sussex 31.07/2009 06:43:00 E-mailed support<br>etablisher Stoke/West Sussex 31.07/2009 06:43:00 E-mailed support<br>etablisher Stoke/West Sussex 31.07/2009 06:43:00 E-mailed support<br>etablisher Stoke/West Sussex 31.07/2009 06:43:00 E-mailed support<br>etablisher Stoke/West Sussex 31.07/2009 06:43:00 E-mailed support<br>etablisher Stoke/West Sussex 31.07/2009 06:43:00 E-mailed support<br>etablisher Stoke/West Stoke/West Support<br>etablisher Stoke/West Sussex 31.07 | Details |                 |
|                     |                     |                                                                                                    |         |                 |
|                     |                     | This service for the London Grid for Learning is supported by                                                                                                    |         |                 |
|                     |                     |                                                                                                    |         |                 |

Select "Download a file" from the USO-FX menu

Following screen will open, listing all the files that are available for download

| USO Support Site - operated by Ator           | nwide - Microsoft Internet Explorer                                                                                                    |                                                |
|-----------------------------------------------|----------------------------------------------------------------------------------------------------|------------------------------------------------|
| File Edit View Favorites Tools Help           |                                                                                                    | 🕂 🖉 👘 👘 🖓                                      |
| Ġ Back 🝷 🕥 - 💌 🗟 🏠 ,                          | 🔎 Search 👷 Favorites 🔣 😥 🥥 💿                                                                                                    |                                                |
| Address 🕘 https://support.lgfl.org.uk/secure/ | isof://file_download.aspx                                                                                                    | 🔽 🄁 Go Links 📆 🗸                               |
| <u>Home</u> : <u>USO-FX</u> : Download a fi   | e                                                                                                    | Site map                                       |
|                                               |                                                                                                    |                                                |
| Related sites:                                | <b>LONDON</b><br>GRID FOR LEARNING                                                                                                    |                                                |
|                                               | My Account Network Status Service Desk User Accounts Email SMS USO-FX Resources                                                                                                    | General Logout                                 |
|                                               | USO-FX: Available Downloads                                                                                                    |                                                |
|                                               | Document Size Upload date From                                                                                                    |                                                |
| ₽                                             | elete Test File 22.0kB 24 Aug 09, 09:35 Siva Sang from Barnet LA or Cou                                                                                                    | uncil, Barnet                                  |
|                                               | Once you have viewed and/or saved a document, and you are sure that you will not need to download it again, please c<br>This service for the London Grid for Learning is supported by | iick the 'Delete' link.<br>W L D E<br>Ju tions |
| · /                                           |                                                                                                    |                                                |

Click on the link below the heading "document", and the following screen will appear.

| File Download                                                                                                    | × |
|----------------------------------------------------------------------------------------------------|---|
| Do you want to open or save this file?                                                                                                    |   |
| Name: Test File.xls<br>Type: Microsoft Excel Worksheet<br>From: support.lgfl.org.uk                                                                                                |   |
| Open Save Cancel                                                                                                    |   |
| While files from the Internet can be useful, some files can potentially harm your computer. If you do not trust the source, do not open or save this file. <u>What's the risk?</u> |   |

Save the file to your computer in a location of your own choice.

### Receiving more than one file

If you are being sent more than one file then these will be contained in a Self-Extracting Zip file. The instructions for downloading this type of file are exactly the same.

When you have saved the file to your computer you then double click the file and the following screen will appear.

| WinZip Self-Extractor - tesr[1].exe                                                  | ×                  |
|--------------------------------------------------------------------------------------|--------------------|
| To unzip all files in tesr[1].exe to the specified folder<br>press the Unzip button. | <u>U</u> nzip      |
| Unzip to folder                                                                      | Run <u>W</u> inZip |
| SIVA~1.SAN\LOCALS~1\Temp Browse                                                      | <u>C</u> lose      |
| verwrite files without prompting                                                     | About              |
|                                                                                      | <u>H</u> elp       |
|                                                                                      |                    |

Click on the Browse button and select the place you want the files to be saved. For example C:\temp

|                                                                   |                  | 🐸 🌱        |
|-------------------------------------------------------------------|------------------|------------|
| WinZip Self-Extractor - ter                                       | st.exe           | - 🗵        |
| To unzip all files in terst.exe to the<br>press the Unzip button. | specified folder | Unzip      |
| Unzip to folder:                                                  |                  | Run WinZip |
| C:\temp                                                           | Browse           | Close      |
| Cverwrite files without prompti                                   | ng               | About      |
|                                                                   |                  | Help       |
|                                                                   |                  |            |

The click Unzip and you will receive a message to say that a number of files have been successfully unzipped. You can then go to that location to see the files.

Please remember to log off when you have finished.

### Uploading a file to Barnet LA or another Barnet school

Logon to USO-FX Open the internet explorer and type in the following url address: https://support.lgfl.org.uk/

#### The following screen will open.

| Condon Grid for Learning Su | ipport Site - Wir | idows Internet Explorer                        |                    |                                                  |                                               |                      |
|-----------------------------|-------------------|------------------------------------------------|--------------------|--------------------------------------------------|-----------------------------------------------|----------------------|
| G - Maintenant              | t.lgfl.org.uk/    |                                                |                    |                                                  | 💌 🔒 🔸 🗙 Google                                | P •                  |
| Ele Edit View Favorites     |                   | 🛋 🧑 🛱 = M = 🗠 Rookmark                         | r = 🔊 21 blocked   | Als check - Statistics - St                      | mitoff 🕞 Sandita =                            | Cattings =           |
|                             | rid for Learning  |                                                |                    | A Clear + A Stronk +                             |                                               | - Page + O Tools + * |
|                             | na tor Loanning   |                                                |                    |                                                  | <u>.</u>                                      |                      |
|                             |                   |                                                |                    |                                                  |                                               |                      |
|                             |                   |                                                | WELCOME            | TO THE                                           |                                               |                      |
|                             |                   |                                                |                    |                                                  |                                               |                      |
|                             |                   |                                                |                    |                                                  |                                               |                      |
|                             |                   | -                                              | GRID FOR E         |                                                  |                                               |                      |
|                             |                   |                                                | SUPPOR             | T SITE                                           |                                               |                      |
|                             |                   | You are connect                                | ing to support.lgf | l.org.uk from 80.254.147.52                      |                                               |                      |
|                             |                   |                                                |                    |                                                  |                                               |                      |
|                             |                   |                                                |                    |                                                  |                                               |                      |
|                             | USO               | Find out how to obtain<br>an LGfL USO username | FAQ                | Read the support FAQ.                            |                                               |                      |
|                             |                   | and password.                                  |                    |                                                  |                                               |                      |
|                             |                   |                                                |                    |                                                  |                                               |                      |
|                             |                   | Change the password<br>for your LGfL USO       | <b>A</b>           | If you are a member of<br>LA in London, then you | f staff at a school or<br>I can log in to the |                      |
|                             |                   | account.                                       |                    | secure area of the sup                           | port site.                                    |                      |
|                             |                   |                                                |                    |                                                  |                                               |                      |
|                             |                   | Call the London Gr                             | id for Lea         | rning on 020 82 55                               | 55 55                                         |                      |
|                             |                   | Find ou                                        | it more at         | www.lafl.net                                     |                                               |                      |
|                             |                   | 11111-00                                       |                    |                                                  |                                               |                      |
|                             |                   |                                                |                    |                                                  |                                               | <b></b>              |
| 1                           |                   |                                                |                    |                                                  |                                               |                      |

Click the icon "padlock" The following screen will open.

| 🔗 Atomwide USO login - Windows Internet Explorer                                                                                                    | - 🗆 ×                 |
|----------------------------------------------------------------------------------------------------|-----------------------|
| 🕒 🕞 💌 👔 https://dp1.lgfl.org.uk/shibboleth/H57shire=https%34%2F%2Fsupport%2Elgfl%2Eorg%2Euk/%2Fshibboleth%2Esso%2F5AAU_%2FF_ 🔒 😚 🔀 Google                                 | <b>P</b> -            |
| Elle Edit Yew Favorites Iools Help<br>Google 🕞 - 🔄 Go 🗄 🌮 🧭 V - 😭 Bookmarks - 🔊 Bil 31 blocked   💝 Check - 🔨 AutoLink - 🔚 AutoFil 🍙 Send to - 🖉                           | Settings <del>v</del> |
| 😭 🔅 🌈 Atomide USO login 👘 - 🔂 2 Bage + 🎯                                                                                                    | T <u>o</u> ols + »    |
| Username: (e.g. jsmith.123) Password:                                                                                                    | ×                     |
| You must close all brows windows once you have finished<br>accessing these resources, otherwise subsequent users<br>of this computer will be able to access your account. |                       |
| A service for the London Grid for Learning community provided by:                                                                                                    |                       |
|                                                                                                    | -                     |
| Done 🛛 👘 🖓 Internet 🔍                                                                                                    | 0% • //.              |

Enter your normal username & password (ex username: abcd.302) & your password then click "Login" and the next screen should appear.

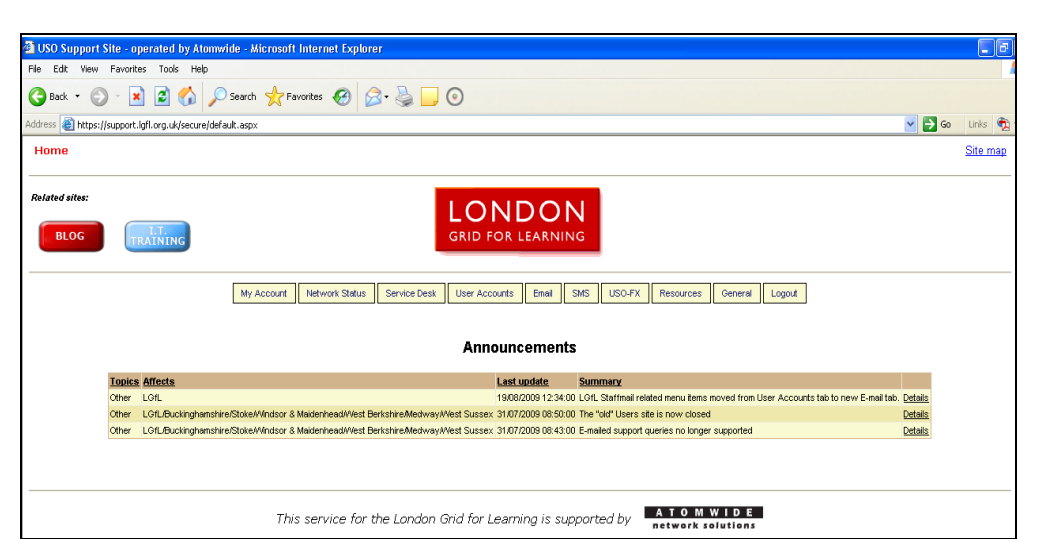

Click on the USO-FX tab and select "upload a file" from the menu and the following screen will appear.

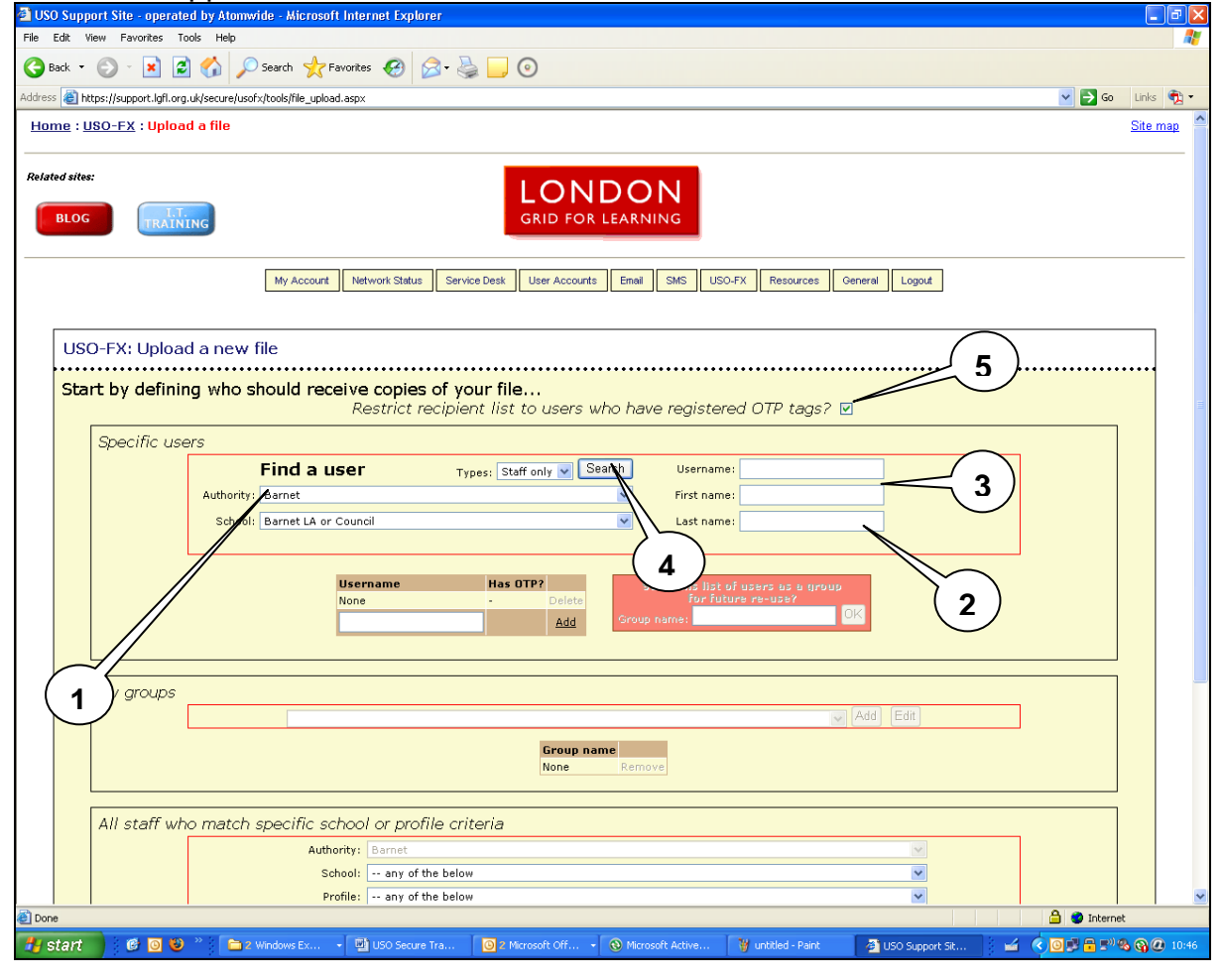

The first step in the process is to select the email address of the recipient. This is a secure email system and only the registered individual user can access (send/receive) the contents using their own username & password. Under the heading "Find a User",

- 1. School: select the receiving school or organisation. To send data back to Barnet, select "Barnet LA or Council"
- 2. Enter Last name of the recipient if known

September 2009

- 3. Enter First name of the recipient if known
- 4. Click "Search"
- 5. Un-tick the check box next to "Restrict recipient list to users who have registered OTP tags?"

If the recipient is set up to use this system, the details will appear as shown below. Click on "Select"

| 3 USO Support Site - operated by Atomwide - Microsoft Internet Explorer                                                                                                    |               |
|----------------------------------------------------------------------------------------------------|---------------|
| File Edit View Favorites Tools Help                                                                                                    |               |
| 😋 Back 👻 📀 👻 😰 🏠 🔎 Search 👷 Favorites 🚱 🔗 - 🌺 🛄 💿                                                                                                    |               |
| Address 🥙 https://support.lgfl.org.uk/secure/usofx/tools/file_upload.aspx 🛛 💌 🔁 Go                                                                                                    | Links         |
| Home : <u>USO-FX</u> : Upload a file                                                                                                    | <u>Site r</u> |
| Related sites:<br>BLOG LT<br>TRAINING<br>BLOG DOR LEARNING                                                                                                    |               |
| My Account Network Status Service Desk User Accounts Email SMS USO-FX Resources General Logout                                                                                                    |               |
| USO-FX: Upload a new file Start by defining who should receive copies of your file Restrict recipient list to users who have registered OTP tags?                                                                                                    | ••••          |
| Specific users                                                                                                    |               |
| Find a user Types: Staff only V Search Username:                                                                                                    |               |
| Authority: Barnet 💌 First name: David                                                                                                    |               |
| School: Barnet LA or Council V Last name: Tobin                                                                                                    |               |
| Username         First Name         Last Name         Email         Role         DCSF         School         Authority           Select         dtobin.302         David         Tobin         david.tobin@barnet.gov.uk         Staff/Contact         302-0000         Barnet LA or Council         Barnet |               |
| Username     Has OTP?       None     -       Delete     Add   Surve this list of users as a group For Future re-use?  OIX                                                                                                    |               |

The recipient detail will appear as shown below.

| USO Support Site - operated by Atomwide - Microsoft Internet Explorer                                                                                                    |               | _ 6             |
|----------------------------------------------------------------------------------------------------|---------------|-----------------|
| File Edit View Favorites Tools Help                                                                                                    |               | 4               |
| 😋 Back 👻 💿 – 💌 😰 🏠 🔎 Search 🧙 Favorites 🧭 😥 – 🌺 🛄 💿                                                                                                    |               |                 |
| Address 🗃 https://support.lgfl.org.uk/secure/usofx/tools/file_upload.aspx                                                                                                    | 💌 🔁 Go        | Links 📆         |
| Home : USO-FX : Upload a file                                                                                                    |               | <u>Site map</u> |
| Related sites:<br>BLOG CRID FOR LEARNING                                                                                                    |               |                 |
| My Account Network Status Service Desk User Accounts Email SMS USO-FX Resources General Logout                                                                                                    |               |                 |
| USO-FX: Upload a new file Start by defining who should receive copies of your file Restrict recipient list to users who have registered OTP tags?                                                                                                    |               |                 |
| Specific users                                                                                                    |               |                 |
| Find a user Types: Staff only Search Username:                                                                                                    |               |                 |
| Authority: Barnet First name: David                                                                                                    |               |                 |
| School: Barnet LA or Council Last name: Tobin                                                                                                    |               |                 |
| Username         First Name         Last Name         Email         Role         DCSF         School         Aut           Select         dtobin.302         David         Tobin         david.tobin@barnet.gov.uk         Staff/Contact         302-0000         Barnet LA or Council         Barnet | hority<br>het |                 |
| Username Has OTP?<br>dtobin.302 No Delete<br>1 Add Save this list of users as a group<br>for future re-use?<br>Group name: OK                                                                                                    |               |                 |

Scroll down & Click on "Next"

|               | dtobin:302 No Delete For future re-use?                                                              |    |
|---------------|----------------------------------------------------------------------------------------------------|----|
|               | Add Group name:                                                                                      |    |
|               |                                                                                                    |    |
| My groups     |                                                                                                    |    |
| L             | Add Edit                                                                                             |    |
|               | Group name                                                                                           |    |
|               | None Remove                                                                                          |    |
|               |                                                                                                    |    |
| All staff who | natch specific school or profile criteria                                                            |    |
|               | Authority: Barnet                                                                                    |    |
|               | School: any of the below                                                                             |    |
|               | Profile: any of the below                                                                            |    |
|               | Classifications: Nursery? V Infants? V Juniors? V Primary? V Secondary? V Special? V PRU? V Other? V |    |
|               | Add                                                                                                  |    |
|               | No school or profile criteria have been specified                                                    |    |
|               | ere barles el prome siteme trere com specifice.                                                      |    |
|               |                                                                                                    | /  |
|               | ***************************************                                                              | 1_ |

This window should appear and click "Next" again.

| 🗿 USO Support Site - operated by Atomwide - Microsoft Internet Ex         | olorer 🗧 🖻 🔀                                                                                                 |
|---------------------------------------------------------------------------|----------------------------------------------------------------------------------------------------|
| File Edit View Favorites Tools Help                                       | 📲 🖉 👘 👘 👘 👘 👘 👘 👘                                                                                            |
| 🚱 Back 🔹 🕥 - 🖹 🗟 🏠 🔎 Search 👷 Favorites 🧭                                 | 🙆 · 👹 🖵 💿                                                                                                    |
| Address 🗃 https://support.lgfl.org.uk/secure/usofx/tools/file_upload.aspx | V 🄁 😡 Links 🔁 🕇                                                                                              |
| <u>Home</u> : <u>USO-FX</u> : Upload a file                               | Site map                                                                                                    |
| Related sites:                                                            | CONDON<br>GRID FOR LEARNING                                                                                  |
| My Account Network Sta                                                    | us Service Desk User Accounts Email SMS USO-FX Resources General Logout                                      |
| The following users will receive your file                                |                                                                                                    |
| <mark>Userna</mark><br>dtobin.3                                           | me First name Last name School Authority Profile Criterion<br>22 David Tobin Barnet LA or Council Barnet - 0 |
|                                                                           | Previous Next                                                                                                |
|                                                                           |                                                                                                    |

The next screen will appear.

| USO-FX Secure File Exchange User Guide                                                                                                    |                    |
|----------------------------------------------------------------------------------------------------|--------------------|
| USO Support Site - operated by Atomwide - Microsoft Internet Explorer                                                                                                    | ∎₽                 |
| File Edit View Favorites Tools Help                                                                                                    | 4                  |
| 😮 Back 🔻 💿 - 🖹 🗟 🏠 🔎 Search 👷 Favorites 🍪 🔗 - 🌺 🛄 💿                                                                                                    |                    |
| ddress 👌 https://support.lgfl.org.uk/secure/usofx/tools/file_upload.aspx                                                                                                    | 🕑 🄁 Go 🛛 Links 📆 ' |
| Home : USO-FX : Upload a file                                                                                                    | <u>Site map</u>    |
| Related sites:<br>BLOG LET:<br>GRID FOR LEARNING                                                                                                    |                    |
| My Account Network Status Service Desk User Accounts Email SMS USO-FX Resources General Logout                                                                                                    |                    |
| USO-FX: Upload a new file                                                                                                    |                    |
| Title:                                                                                                    |                    |
| Description:                                                                                                    |                    |
| File: Browse                                                                                                    |                    |
| Ready; max file size = 8MB<br>Acceptable file types: .csv, .doc, .docx, .gif, jpeg, .jpg, .pcap, .pdf, .png, .ppt, .pptx, .txt, .xls, .xisx, .xmn<br>There is disk quota of 3200MB currently being enforced for your authority, and 0.4% of this has been used <b>3</b> |                    |
| Email me whenever the document is downloaded?                                                                                                    |                    |
| Delete document automatically when all recipients have acknowledged it?                                                                                                    |                    |
| Force delete of document at the end of the following day 31 Aug 2009                                                                                                    |                    |
| Previou                                                                                                    | Js Finish          |
| (5)                                                                                                    |                    |

- Type in a title for the file you are uploading
   Type in a description for the file you are uploading
   Click on "Browse" and locate the file you want to upload
- 4. There are 3 options available for the management of the uploaded file. You can tick/un-tick according to your preference
- 5. Click "Finish"

On completion of the above step, this secure email system will generate an automated "notification email" to the recipient.

## Uploading more than one file

If you have more than one file to send then you will have to send each file separately or zip the files together. The files are placed in a self-extracting zip file that can then be uploaded. The receiving person would then follow the instructions, **Receiving more than one file,** on page 3.

### Creating a self-extracting zip file

The benefit of a self-extracting zip file is that the receiving person does need to have a copy of WinZip installed on their computer to open the file.

To create a self-extracting zip file you will need a copy of Winzip or equivalent software installed on your machine. The following instructions are based on using WinZip, other programs will be similar.

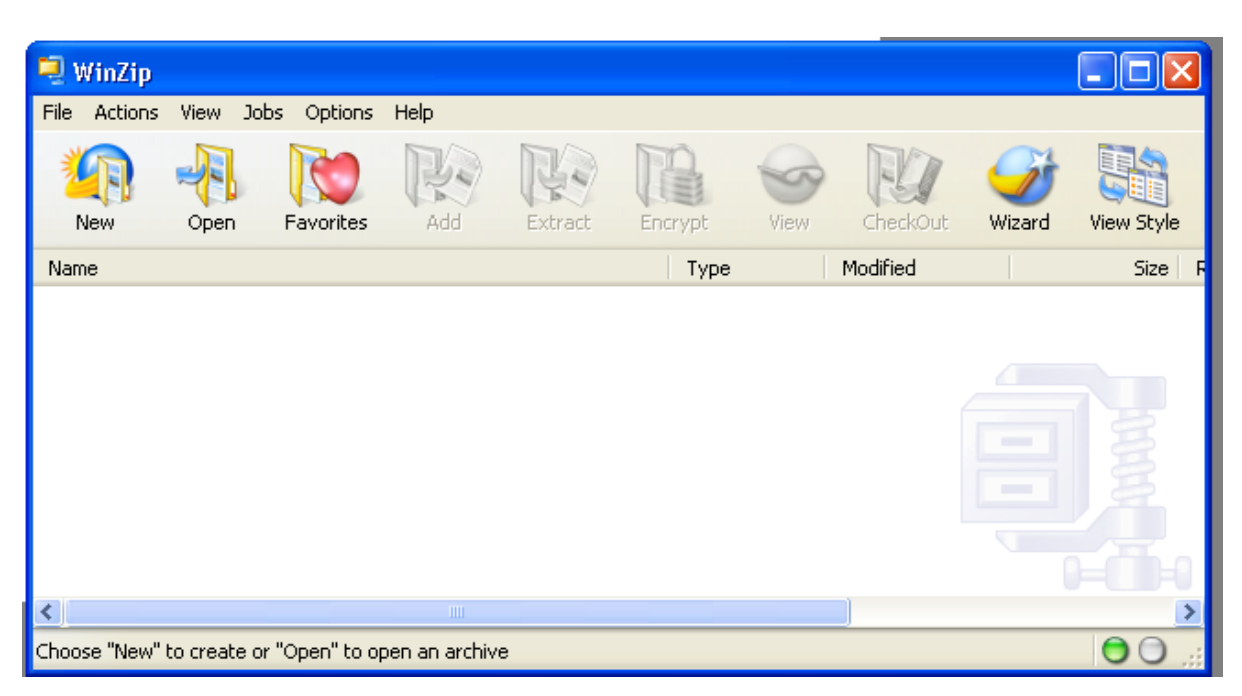

Open WinZip, select the Classic option if asked.

Click the New button, which will create a New Archive. This will eventually become the self-extracting zip file.

You now have to select where to save this file. The example on the next page will create a file called Test.zip and it will be saved in My Documents.

|                                                   | USO-F                                                                                                    | X Secure F                      | -<br>ile Exchange                                                                                                    | User Guide    |                        |
|---------------------------------------------------|----------------------------------------------------------------------------------------------------|---------------------------------|----------------------------------------------------------------------------------------------------|---------------|------------------------|
| New Archive                                       |                                                                                                    |                                 |                                                                                                    |               |                        |
| Save jn:                                          | 📋 My Documents                                                                                                    | ;                               | ~                                                                                                    | G 🤌 📂 🖽-      |                        |
| My Recent<br>Documents<br>Desktop<br>My Documents | access     archives     archives     Backup     cdcache     David     Downloads     eRoom Files for     excel     export     My Data Source     My Music     My Notes     My Password Re | Offline Editing<br>s<br>ecovery | My Pictures<br>My Shapes<br>Organisastional<br>outlook<br>pictures<br>powerpoint<br>settings<br>Transport Revie<br>Virtual school<br>word<br>REMIT | Accreditation |                        |
| My Computer                                       | File <u>n</u> ame:                                                                                                    | Test                            |                                                                                                    | ~             | ОК                     |
| My Network                                        | Files of type:                                                                                                    | Zip files                       |                                                                                                    | <b>~</b>      | Cancel<br><u>H</u> elp |

Click OK. You then need to find the files you want to add to this zip file. The example on the next page has gone to the folder My Documents/Word and I have selected 2 files.

| Add                 |                               |                            |                     |                                       |
|---------------------|-------------------------------|----------------------------|---------------------|---------------------------------------|
| L <u>o</u> ok in:   | i word                        |                            | · O 🕫 🛛             | >                                     |
| Desktop             | Doc1.doc                      |                            |                     |                                       |
| My Documents        |                               |                            |                     |                                       |
| My Computer         |                               |                            |                     |                                       |
| My Network          |                               |                            |                     |                                       |
| Places              | File <u>n</u> ame:            | "Doc2.doc" "Doc1.doc"      |                     |                                       |
|                     |                               |                            |                     | Cancel                                |
|                     |                               |                            |                     | <u>H</u> elp                          |
| Action: Add         | l (and replace) files         | ~                          |                     | Add with wildcards                    |
| Split Zip file: Dor | n't split                     | ~                          | — Compression —     |                                       |
|                     | Other size:                   | КВ                         | Lurrent: Legacy (2  | Cip 2.0 Compatible)                   |
| - Options           |                               | - Folders                  | - Archive Attribute | s                                     |
| Encrypt adde        | d files<br>m and hidden files | Save <u>full path info</u> | Include only if     | archive attribute is set<br>attribute |

Then click <u>A</u>dd.

September 2009

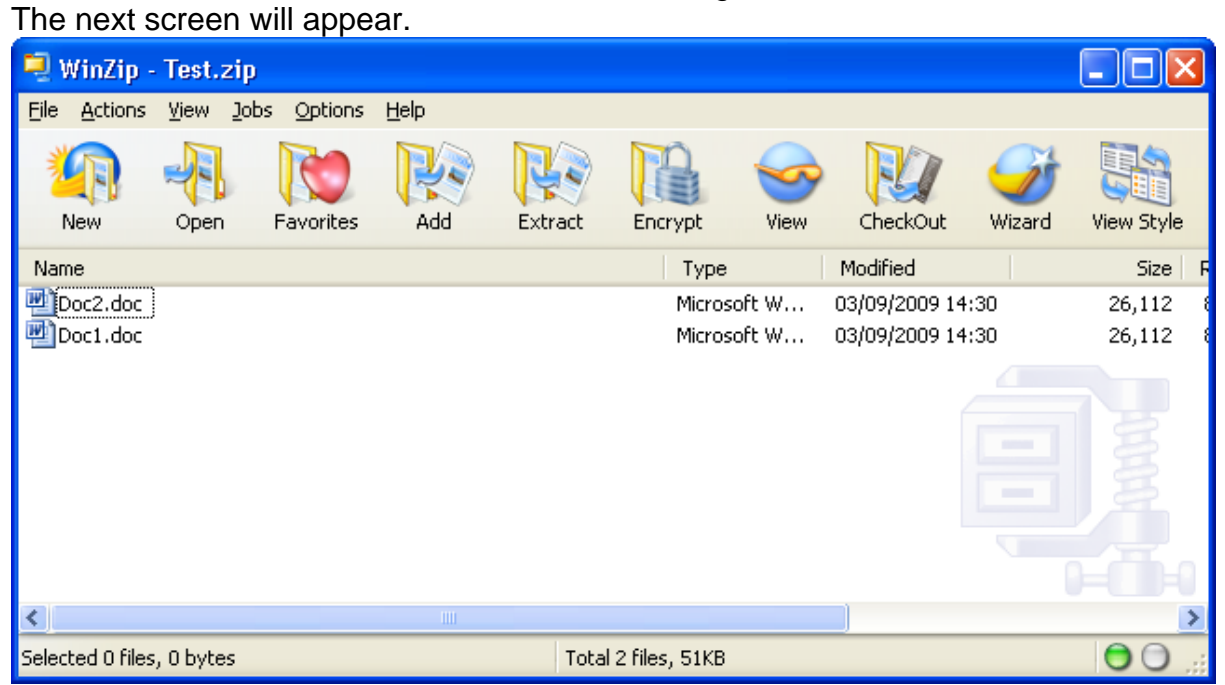

Select Actions and then Make.Exe File

| 2    | WinZip - T                            | est.z                  | zip            |                            |           |             |           |          |           |           |        |                    |            | × |
|------|---------------------------------------|------------------------|----------------|----------------------------|-----------|-------------|-----------|----------|-----------|-----------|--------|--------------------|------------|---|
| File | Actions V                             | /iew                   | Jobs C         | Options                    | Help      |             |           |          |           |           |        |                    |            |   |
| 1    | N Celete.                             |                        | Sh<br>Sh<br>Sh | nift+A<br>nift+D<br>nift+E | Add       | Extract     | Encr      | ypt      | Siew View | CheckO    | lut    | <b>S</b><br>Wizard | View Style |   |
| Na   | m 🤗 View                              |                        | Sh             | nift+V                     |           |             |           | Туре     |           | Modified  |        |                    | Size       | F |
| (W)  | D 📄 New Fo                            | older                  |                |                            |           |             |           | Microso  | oft W     | 03/09/200 | 9 14:3 | 0                  | 26,112     |   |
| P)   | D<br>Select /<br>Invert :<br>Select f | All<br>Select<br>Files | Ct<br>ion<br>, | rl+A                       |           |             |           | Microso  | oft W     | 03/09/200 | 9 14:3 | 0                  | 26,112     |   |
|      | 🌍 Make .B                             | Exe Fi                 | le Sh          | iift+K                     |           |             |           |          |           |           |        |                    |            |   |
|      | Caluenco                              | ode                    | Sh             | ift+U                      |           |             |           |          |           |           |        |                    |            |   |
|      | 🐝 Split                               |                        | Sh             | nift+H                     | 1         |             |           |          |           |           |        |                    |            |   |
|      | 👸 Encryp                              | t                      | Sh             | nift+Y                     |           |             |           |          |           |           |        |                    |            |   |
| <    | V Test                                |                        | Sh             | hift+T                     |           |             |           |          |           |           |        |                    |            | 5 |
| Crea | at 🔡 CheckO                           |                        | Sh             | nift+C<br>nift+I           | ob01ver03 | home4\$\Dav | rid.Tobii | n\Test.z | zip       |           |        |                    | 0          |   |

The next screen will appear and hen click OK

| WinZip Self-Extractor Personal Edition                                          |                     |
|---------------------------------------------------------------------------------|---------------------|
| Create self-extracting <u>Zip</u> file from:<br>ome4\$\David.Tobin\Test.zip<br> | OK<br><u>C</u> lose |
| Default "Unzip To" folder:                                                      | About               |
|                                                                                 | Help                |
| Blank entry means user's TEMP= folder                                           |                     |
| Spanning Support                                                                |                     |
| ⊙ No spanning                                                                   |                     |
| ◯ Saf <u>e</u> spanning method                                                  |                     |
| Old spanning method                                                             |                     |
| ✓ <u>O</u> verwrite by default                                                  |                     |

After you have clicked OK the next screen will appear, click No.

| WinZip Self-Extractor Personal Edition                                                                                                    |                                                                                                    |                                                                    |
|----------------------------------------------------------------------------------------------------|----------------------------------------------------------------------------------------------------|--------------------------------------------------------------------|
| (\\LBB01 VER03\HOME4\$\DAVID.TOBIN\TEST.E<br>Before distributing the EXE file, please be sure<br>Do you want to test it now?                                                                                                    | EXE' has been created is a to test it in all target of the second second s | from "\\LBB01VER03\HOME4\$\DAVID.TOBIN\TEST.ZIP".<br>environments. |
| The final screen will appear and click                                                                                                    | < <u>C</u> lose                                                                                                    |                                                                    |
| WinZip Self-Extractor Personal Edition                                                                                                    |                                                                                                    |                                                                    |
| Create self-extracting <u>Zip</u> file from:<br><u>Browse</u><br><u>Browse</u><br><u>Default</u> "Unzip To" folder:<br><u>Blank</u> entry means user's TEMP= folder<br><u>Spanning Support</u><br><u>No</u> spanning<br><u>Safe</u> spanning method<br><u>Old spanning method</u> | OK<br>Close<br>About                                                                                                    |                                                                    |
| ☑ Overwrite by default                                                                                                    |                                                                                                    |                                                                    |

Your file <name>.exe will now have been created in the location you have specified. Now follow the instructions, **Uploading a file to Barnet LA or another Barnet school**, on page 4.

### **Contact Details**

If you have any problems then contact one of the following members of the Research and Management Information Team:

| Jane Elliott | 020 8359 7621 |
|--------------|---------------|
| David Tobin  | 020 8359 7274 |